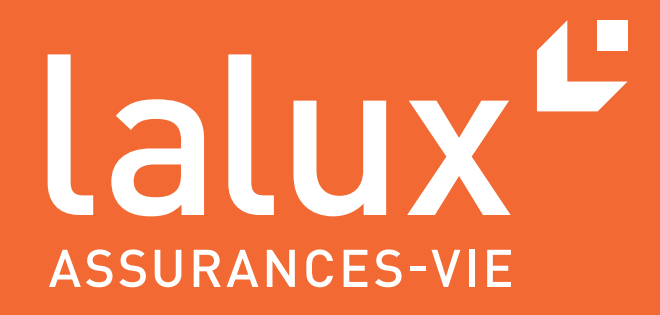

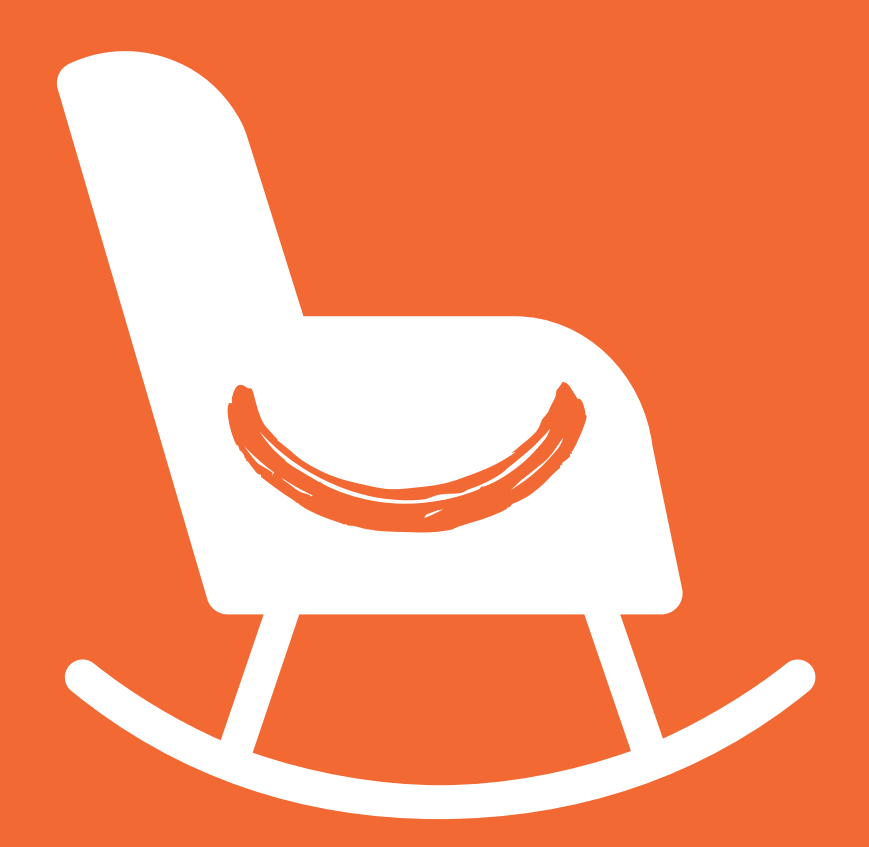

GUIDE UTILISATEUR AFFILIÉ

easyPENSION PRO

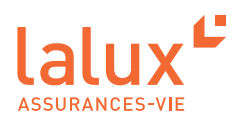

# **Guide Utilisateur Affilié**

Dans le cadre des Régimes Complémentaires de Pension (RCP), lalux-Staff Protect, LALUX a développé easyPENSION PRO, une nouvelle plateforme digitale dédiée à l'assurance Vie Groupe et vouée à devenir le canal de communication de référence avec les clients employeurs et leurs affiliés. Cet espace digital sécurisé offre aux affiliés la visualisation des certificats annuels, la consultation de leur épargne actuelle et sa projection à terme, ainsi qu'une vue complète des couvertures risques décès et invalidité.

Votre entreprise vous donne accès à la plateforme easyPENSION PRO pour vous donner le meilleur aperçu de votre plan. Il est temps de suivre ce guide pour utiliser votre espace affilié facilement et rapidement.

# SOMMAIRE

| Connexion                             | 1  |
|---------------------------------------|----|
| Activation du compte                  | 1  |
| Connexion classique à easyPENSION PRO | 4  |
| Vous avez oublié votre mot de passe   | 6  |
| Plateforme easyPENSION PRO            | 8  |
| Vue globale: Dashboard                | 8  |
| Vue détaillée par plan                | 11 |
| Ma retraite                           | 12 |
| Mes couvertures risque                | 12 |
| Vous changez d'entreprise ?           | 13 |
|                                       |    |

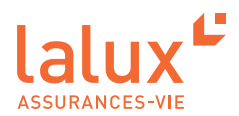

# Connexion

# Activation du compte

1. Vous avez reçu **un email** avec pour objet: «Activation of your easyPENSION PRO account». Il est écrit en 3 langues dans le même email. Pour le FR, scrollez l'email. Il vous suffit simplement de cliquer sur le lien «Activer le compte»

| easyPENSION PRO                                                                                                    |
|----------------------------------------------------------------------------------------------------|
| Dear Madam/Sir,<br>The present easyPENSION PRO (ePP) account has been created for the pension<br>scheme whom you are a member of.<br>Please open the following link in your browser and follow the instructions to<br>activate your ePP account.                                                                                                    |
| Please note that for IT Security reasons, the link is only valid for 48 hours. If you notice that the link is not valid anymore, please click <u>here</u> and our team will send you a new activation E-Mail.<br>At your first login, you will be asked to fill out an auto-certification form with your personal data.<br><b>Attention:</b> if during the activation process you notice that the data communicated for you is incorrect, please stop immediately the procedure and inform your HRD respectively LALUX.<br>Best Regards,<br>Your ePP LALUX team |
| Bonjour,<br>Le présent compte easyPENSION PRO (ePP) a été créé pour le régime<br>complémentaire de pension professionnel auquel vous êtes affilié(e).<br>Veuillez ouvrir le lien suivant dans votre navigateur et suivre les instructions qui<br>vous permettront d'activer ce compte.                                                                                                    |

2. Vous être redirigé vers le site internet de easyPENSION PRO de LALUX.

-

| Activation de vot | re compte easyPENSION PRO. Etape 1/5                                                                          |
|-------------------|----------------------------------------------------------------------------------------------------|
| 2                 | Merci d'entrer le code reçu par SMS<br>Un code vous a été communiqué sur votre téléphone mobile<br>© Code SMS |
|                   | Merci d'entrer le code reçu par SMS  Valider                                                                  |
|                   | Si vous n'avez pas reçu un code par sms dans quelques minutes, veuillez demander un nouveau code.             |
|                   | 😂 Envoyer de nouveau le code par SMS                                                                          |
|                   | Si le problème persiste, veuillez Nous contacter                                                              |
|                   | Je n'ai plus accès à mon numéro de GSM                                                                        |

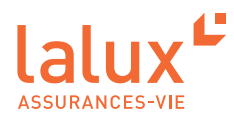

3. Vous avez reçu un code par SMS, renseignez-le puis validez

| Activation de votre | compte easyPENSION PRO. Etape 1/5                                                                                                    |
|---------------------|----------------------------------------------------------------------------------------------------|
|                     | Merci d'entrer le code reçu par SMS<br>Un code vous a été communiqué sur votre téléphone mobile<br>© Code SMS<br>Merci d'entrer le code reçu par SMS |
|                     | Si vous n'avez pas reçu un code par sms dans quelques minutes, veuillez demander un nouveau code.                                                    |
|                     | C Envoyer de nouveau le code par SMS                                                                                                    |
|                     | Si le problème persiste, veuillez Nous contacter                                                                                                    |
|                     | Je n'ai plus accès à mon numéro de GSM                                                                                                    |

4. Définissez maintenant votre mot de passe personnel, confirmez-le puis validez. Les critères de mot de passe sont précisés sur cette page.

| Activation de vot | re compte easyPENSION PRO. Etape 2/5                        |
|-------------------|-------------------------------------------------------------|
| 2                 | Veuillez définir votre mot de passe                         |
|                   | Votre mot de passe                                          |
| (                 | Confirmez votre mot de passe                                |
|                   | Votre mot de passe                                          |
|                   | Valider                                                     |
|                   | Votre mot de passe doit contenir:                           |
|                   | • 8 caractères minimum, dont                                |
|                   | au moins une majuscule,     au moins un caractère numérique |
|                   | Les caractères spéciaux sont autorisés                      |

 Vos données personnelles apparaissent, vérifiez-les, cliquez sur la coche pour validez l'exactitude de vos données, cliquez sur «Étape suivante».
 Vos données ne sont pas exactes? Veuillez interrompre la procédure et contacter LALUX sur l'adresse email:

Vos donnees ne sont pas exactes ? Veuillez interrompre la procedure et contacter LALUX sur l'adresse email : epp-messages@lalux.lu.

| Activation de votre | compte easyPl             | ENSION PRO. Etape 3/5                        |  |
|---------------------|---------------------------|----------------------------------------------|--|
|                     | Mes données personnelles  |                                              |  |
|                     | Nom                       |                                              |  |
|                     | Prénom                    | (Bac)                                        |  |
| ······              | Date de naissance         | 0.000.0000                                   |  |
|                     | N° matricule              | 0.0000000000000000000000000000000000000      |  |
|                     | N° GSM                    |                                              |  |
|                     | Adresse email             | (a) is an own, dependingly as                |  |
|                     | J'affirme que mes dor     | nnées personnelles sont exactes et complètes |  |
|                     | Dans le cas contraire, ve | uillez contacter LALUX                       |  |
|                     | Abandonner                | Étape suivante                               |  |

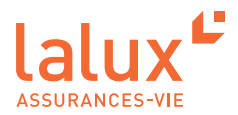

6. L'étape 4 vous permet d'autoriser LALUX à utiliser vos données personnelles. Cliquez sur votre choix puis cliquez sur « Étape suivante ».

| Activation de v | otre compte easyPENSION PRO. Etape 4/5                                                                                                    |
|-----------------|----------------------------------------------------------------------------------------------------|
| 0.              | Autorisations concernant l'utilisation de vos données personnelles                                                                                                    |
|                 | J'autorise le traitement de mes données personnelles à des fins de publicité et de<br>prospection, relativement à des produits du groupe LALUX<br>A tout moment, je peux retirer mon consentement en cochant la case "Non" dans le<br>champ "J'accepte que LALUX utilise mes données à des fins commerciales" dans<br>l'onglet "Wes Informations Personnelles" du menu "Mon compte" |
|                 | Je n'autorise pas le traitement de mes données personnelles à des fins de publicité et de<br>prospection, relativement à des produits du groupe LALUX                                                                                                    |
|                 | Abandonner Étape sulvante                                                                                                    |

7. Enfin, lisez les Conditions générales, acceptez-les en cochant puis cliquez sur « Activer le compte ».

| Activation de vo | tre compte easyPENSION                                                                                    | PRO. Etape 5/5    |  |
|------------------|----------------------------------------------------------------------------------------------------|-------------------|--|
|                  | Conditions générales<br>Voir les conditions générales<br>J'accepte les conditions générales<br>Abandonner | Activer le compte |  |

Votre compte est maintenant activé. Vous recevez un email de confirmation. Vous pouvez maintenant vous connecter.

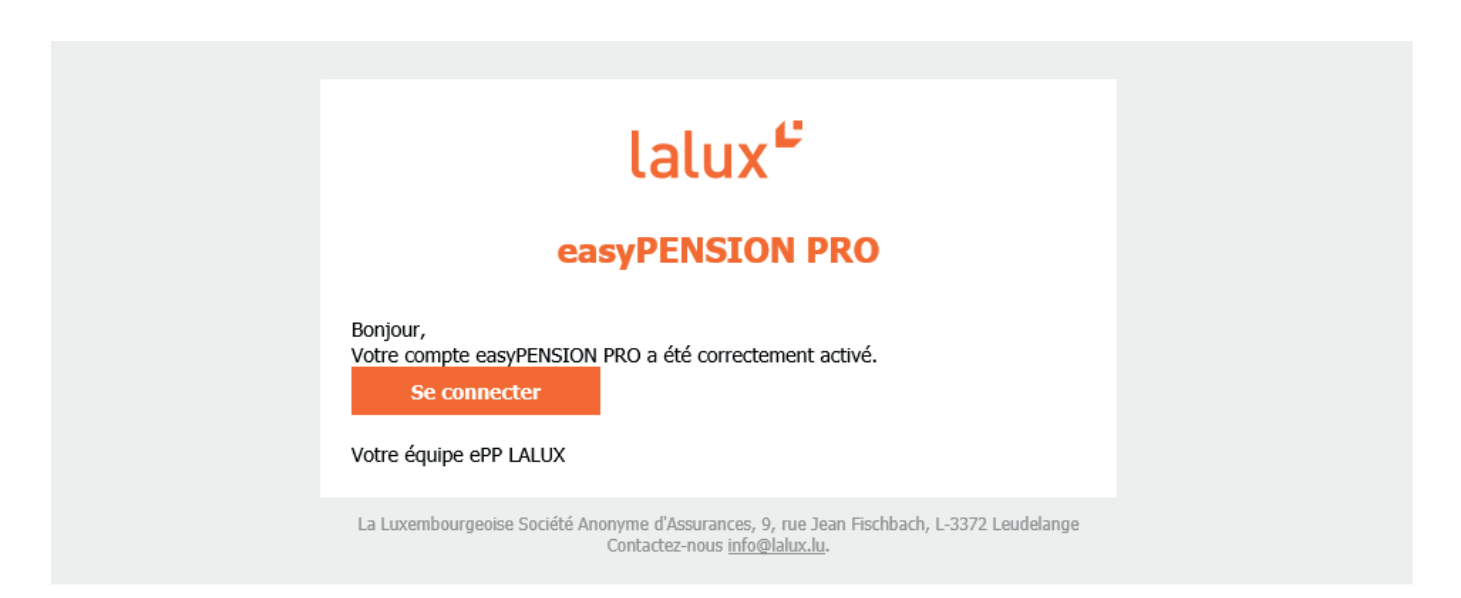

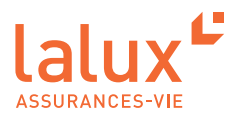

# Connexion classique à easyPENSION PRO

Toutes les connexions suivantes se dérouleront de la manière suivante. Nous vous conseillons de garder cette page dans vos favoris.

RDV sur: https://easypensionpro.lalux.lu

1. Remplissez votre email et votre mot de passe que vous avez défini à la première connexion.

Cliquez sur « Se connecter ».

| Bienvenue sur e | asyPENSION PRO                                                           |   |
|-----------------|--------------------------------------------------------------------------|---|
|                 | Merci de vous connecter<br>à votre compte pour<br>consulter vos produits |   |
|                 | @ Email                                                                  |   |
|                 | email@domain.tld                                                         |   |
|                 | A Mot de passe                                                           |   |
| •               | Mot de passe                                                             |   |
|                 | Se connecter                                                             |   |
|                 | Mot de passe ou identifiant oublié 🔶                                     |   |
|                 |                                                                          | ļ |

2. Vous avez reçu un code par SMS, renseignez-le puis validez

Vous êtes maintenant dans votre espace easyPENSION PRO en tant qu'affilié au plan de pension de votre entreprise

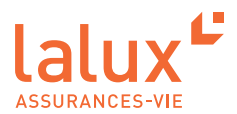

# Vous avez oublié votre mot de passe

1. Cliquez sur « Mot de passe ou identifiant oublié ».

| Bienvende Sur e | asypension Pro                                                           |   |
|-----------------|--------------------------------------------------------------------------|---|
|                 | Merci de vous connecter<br>à votre compte pour<br>consulter vos produits |   |
|                 | @ Email                                                                  |   |
|                 | email@domain.tld                                                         |   |
|                 | A Mot de passe                                                           |   |
| •               | Mot de passe                                                             |   |
|                 | Se connecter                                                             |   |
|                 | Mot de passe ou identifiant oublié 🔶                                     |   |
|                 |                                                                          | J |

1. Renseignez votre email sur la page puis validez.

| Récupérer mon identifiant     Succès       Si vous avez oublié l'email associé à ce compte, merci de nous contacter directement.     Un mail a été envoyé à l'adresse renseignée pour autant qu'elle soit connue dans easyPENSION PRO. Vous y trouverez un lien vous permettant de définir un nouveau mot de passe. | Bienvenue sur ea                                                                                                    | asyPENSION PRO                                                                                                    |
|----------------------------------------------------------------------------------------------------|----------------------------------------------------------------------------------------------------|----------------------------------------------------------------------------------------------------|
| Contacter LALUX                                                                                                    | Récupérer mon identifiant<br>Si vous avez oublié l'email associé à ce compte, merci de nous<br>contacter directement.<br>Contacter LALUX | Succès<br>Un mail a été envoyé à l'adresse renseignée pour autant qu'elle<br>soit connue dans easyPENSION PRO. Vous y trouverez un lien vous<br>permettant de définir un nouveau mot de passe. |

2. Vous recevrez un email pour faire un «Reset» de votre mot de passe.

| lalux <sup>4</sup>                                                                                                    |
|----------------------------------------------------------------------------------------------------|
| easyPENSION PRO                                                                                                    |
| Dear Madam/Sir,<br>Following the recovery request of your easyPENSION PRO password, please find<br>the link here, to confirm your new password.<br>By clicking on the link below, a verification code will be sent to the mobile number<br>stated in your easyPENSION PRO account.<br>Reset password<br>Your ePP LALUX team |
| La Luxembourgeoise Société Anonyme d'Assurances, 9, rue Jean Fischbach, L-3372 Leudelange<br>Contact us <u>info@lalux.lu</u> .                                                                                                    |

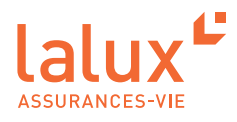

2. Cliquez sur le lien, vous êtes redirigé vers la page de récupération de mot de passe. Insérez sur cette page le code SMS que vous venez de recevoir, puis validez.

| Merci d'entrer le code sous         In code vous a été communiqué sur vot téléphone mobile         In code vous a été communiqué sur vot téléphone mobile         In code vous a été code par SMS         Si vous n'avez pas reçu un code par SMS         Si le problème persiste, veuillez Nous contacter         Je n'ai plus accès à mon numéro de GSM |
|----------------------------------------------------------------------------------------------------|

3. Définissez un nouveau mot de passe, confirmez-le, puis validez.

| • | Veuillez définir votre mot<br>de passe                                                |
|---|---------------------------------------------------------------------------------------|
|   | A Mot de passe                                                                        |
|   | Votre mot de passe                                                                    |
|   | Confirmez votre mot de passe                                                          |
|   | Votre mot de passe                                                                    |
|   | Valider                                                                               |
|   | Votre mot de passe doit contenir:                                                     |
|   | • 8 caractères minimum, dont                                                          |
|   | <ul> <li>au moins une majuscule,</li> <li>au moins un caractère numérique.</li> </ul> |
|   | <ul> <li>Les caractères spéciaux sont autorisés</li> </ul>                            |

Vous avez un nouveau mot de passe, vous pouvez maintenant à nouveau vous connecter à votre espace.

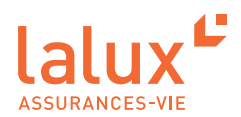

# Plateforme easyPENSION PRO

Les employeurs et les collaborateurs ayant un régime complémentaire de pension ont désiré avoir un suivi plus régulier et un moyen d'interaction online avec leur assureur pour leurs avoirs pension. C'est pourquoi LALUX a créé easyPENSION PRO.

Grâce à easyPENSION PRO, toute personne qui a des avoirs dans un produit de pension de type 2<sup>e</sup> pilier peut maintenant les regrouper sur cette plateforme et rester en contact jusqu'à son départ en retraite, même en cas de changement d'employeur. Ainsi, le suivi de votre plan de pension est simplifié.

### NOTE:

Il est donc important de bien s'inscrire avec son adresse email privé. Ainsi vous pourrez suivre votre plan de pension en cas de changement d'entreprise.

Un autre avantage important est l'accessibilité de cette plateforme. Elle est disponible de chez vous ou dans le monde entier 24h sur 24. Vous êtes indépendant pour voir, gérer et suivre vos informations. Vous n'êtes donc plus dans l'obligation de passer par votre DRH.

# À la première connexion

Avant même de voir votre dashboard, un pop-up «Autocertification CRS» (Common Reporting Standard - échange automatique d'informations) apparaît pour mettre à jour vos informations personnelles.

|               |                                                                                |                                              | Adcune tache |
|---------------|--------------------------------------------------------------------------------|----------------------------------------------|--------------|
|               | Auto-certification CRS<br>Vos données personnelles sont incomplètes, nous vous | invitons à les mettre à jour dès maintenant. |              |
|               | Annuter<br>Test «PP: 100.00 %                                                  | Mettre à jour                                |              |
| Mos Documents | Nor plus d'information                                                         |                                              |              |

Mettez-les à jour rapidement.

| tie I : Mes informations personnell | es                                          |                                      |  |
|-------------------------------------|---------------------------------------------|--------------------------------------|--|
| lom                                 | Dupont                                      |                                      |  |
| rénom                               | Marc                                        |                                      |  |
| ate de naissance                    | 21/02/1980                                  |                                      |  |
| ays de naissance *                  |                                             | ~                                    |  |
| ieu de naissance *                  |                                             |                                      |  |
| lationalité(s) *                    |                                             | ×                                    |  |
| dresse de résidence                 | Pays *                                      | ×                                    |  |
|                                     | Localité *                                  |                                      |  |
|                                     | Nom de la rue *                             |                                      |  |
|                                     | Code postal *                               |                                      |  |
|                                     | Numéro *                                    |                                      |  |
| ie II : Fiscalité                   |                                             |                                      |  |
| r toute information concerr         | nant la résidence fiscale et le numéro d'ic | fication fiscale veuillez consulter: |  |
| http://www.oecd.org/ta              | x/automatic-exchange/crs-implementati       | nd-assistance/tax-residency/         |  |

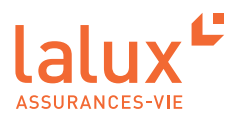

# Vue globale: Dashboard

Lorsque vous arrivez sur la plateforme, une vue complète de l'ensemble de vos plans est visible. Vous pouvez avoir un ou plusieurs plans répertoriés sur easyPENSION PRO.

En effet, certaines personnes qui ont changé d'entreprise lors de leur carrière peuvent avoir plusieurs plans retraite chez LALUX.

| easyPENSION PRO                          | Bienvenue dans votre espace easyPENSI                                                                                                    | ON PRO, MAX Affilié         |                                                                    |                                                                |
|------------------------------------------|----------------------------------------------------------------------------------------------------|-----------------------------|--------------------------------------------------------------------|----------------------------------------------------------------|
| Mes plans                                | Votre espace est en pleine évolution. N'hésitez pas à revenir de temps en temps pour voir se                                                                                                    | : progressions!             |                                                                    |                                                                |
| Plan 1 - Société A<br>Plan 2 - Société B | Valorisation Globale                                                                                                    | Mes Nous av                 | tâches<br>vors besoin de vous                                      |                                                                |
| Documents                                | Plan 1 - Société A                                                                                                    | 6156,01 € Consulter ce plan | Aucune täche d                                                     | disponible                                                     |
| FAQ                                      | Plan 2 - Société B                                                                                                    | 1-2 sur 2 H < > H           |                                                                    |                                                                |
| LALUX<br>Nos produits                    | A Revenir au résumé                                                                                                    |                             |                                                                    |                                                                |
| Nous contacter                           | Mes Documents<br>Tous mes documents                                                                                                    |                             | H Couverture Risque<br>L'ensemble de mes couvertures invalidité et | décès                                                          |
|                                          | Année 💙 Plan 💙 Catégorie 💙 Type 💙                                                                                                    | Rechercher                  | Plan 1 - Société A                                                 | Consulter ce plan                                              |
|                                          | Année Date Y Plan Document                                                                                                    |                             | Plan 2 - Société B                                                 | Consulter ce plan                                              |
|                                          | 2016 21/07/2021 Plan 2 - Société B averant 1                                                                                                    | L Consulter ce plan         |                                                                    |                                                                |
|                                          | 2004 21/07/2021 Plan 2 - Société B Réglement                                                                                                    | ▲ Consulter ce plan         |                                                                    |                                                                |
|                                          | 2009 21/07/2021 Plan 1 - Société A Avenant 1                                                                                                    | ▲ Consulter ce plan         |                                                                    |                                                                |
|                                          | 2016 21/07/2021 Plan 1 - Société A Averant 2                                                                                                    | 🛓 Consulter ce plan         |                                                                    |                                                                |
|                                          | Voir plus de docume                                                                                                    | 1-4 sur 5 H < 3 H           | ]                                                                  |                                                                |
|                                          | Ma Fiscalité<br>Et al vous payletz moins d'impôt ?<br>Vou déire sprimier va avantage ficau? Nou pouron vou propoer un prod éventai de formules comprenent not                                           | nmest:                      | FAQ<br>Les réponses à                                              | vos questions                                                  |
|                                          | Versement de cotisations personnelles dans un règlime complémentaire de pension;     Versement de contributions dans un règème de pension agréé en tant qu'indépendent ou titulaire d'une profession li | bérale;                     | Pourquoi mes prestation                                            | sont-elles changé ?                                            |
|                                          | Souscription à une assurance de personnes à titre individuel;     Souscription à une assurance pension à titre individuel.                                                                              |                             | Dois-je payer des impôts                                           | lorsque je touche une prestation ?                             |
|                                          |                                                                                                    | En savoir plus              | Puis-je verser de mon pr                                           | opre compte bancaire le montant de ma cotisation personnelle ? |
|                                          |                                                                                                    |                             | Puis-je modifier le mont                                           | ant de ma cotisation personnelle ?                             |
|                                          |                                                                                                    |                             |                                                                    | voir toutes les questions                                      |

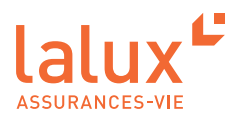

Dans cette vue globale, vous pouvez :

 Visualiser l'aperçu global et détaillé de votre épargne. Si vous avez plusieurs plans employeurs, ils sont tous visibles.

Sur la partie 'Valorisation Globale', vous retrouvez l'ensemble de votre épargne tous plans confondus. En cliquant sur 'voir plus d'informations' le détail apparaît.

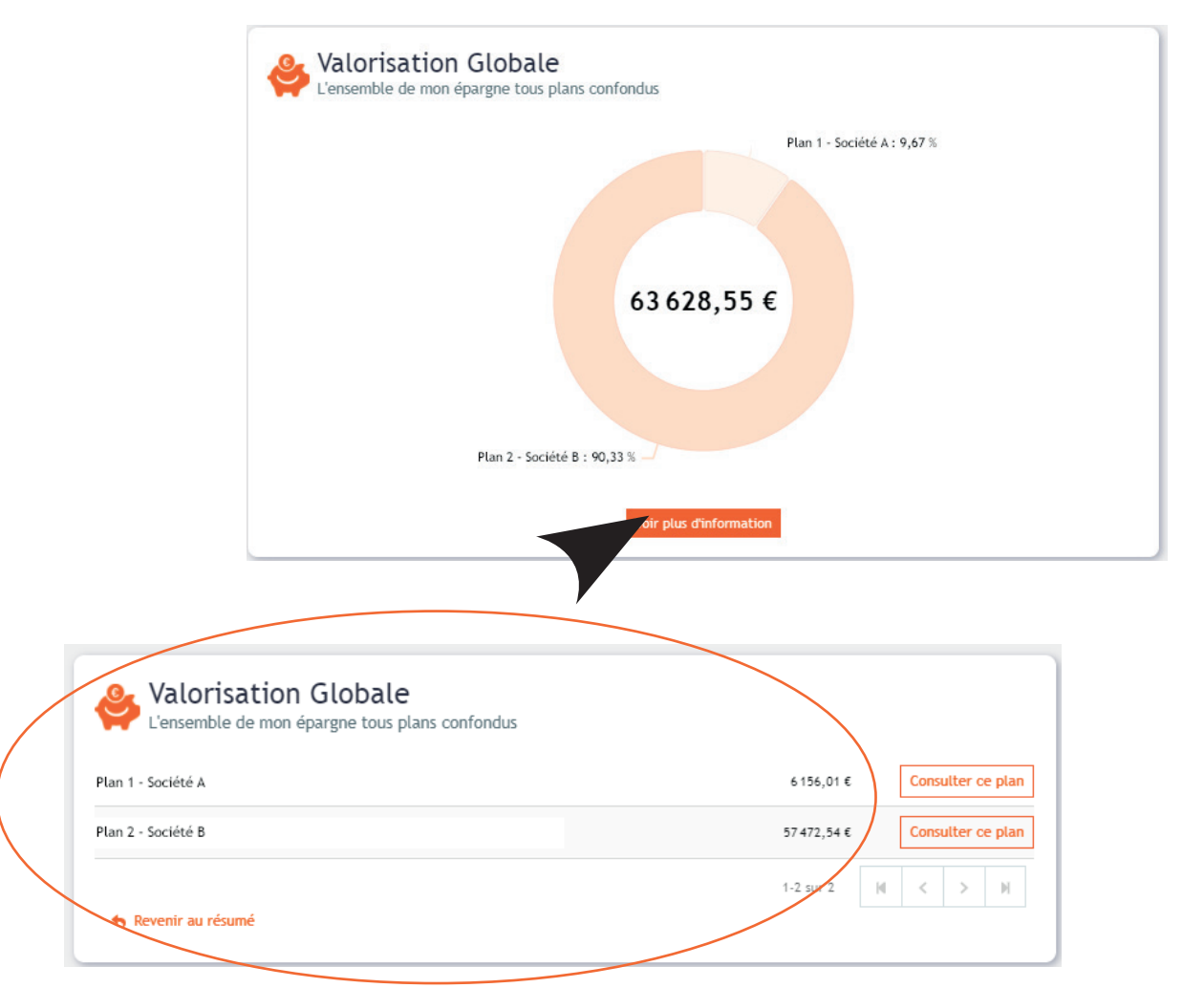

Remplir vos tâches

La partie 'mes tâches' vous permet de remplir toutes vos tâches demandées comme par exemple la transmission des données CRS.

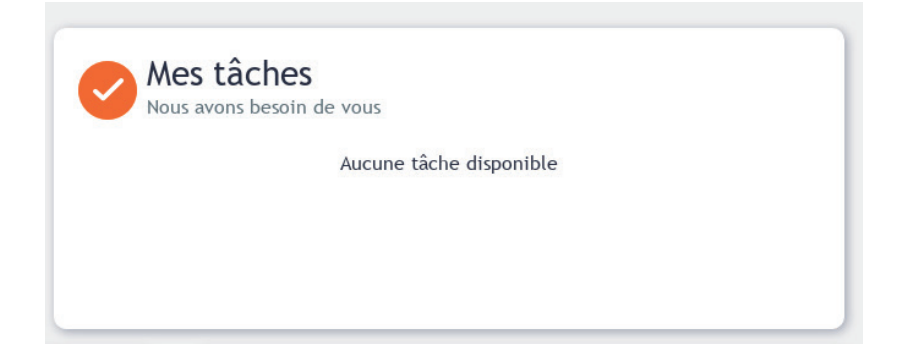

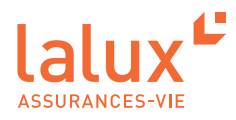

Accéder aux documents contractuels, consulter et télécharger vos certificats

Tous les documents utiles seront dans l'onglet mes documents, les certificats individuels seront également téléchargeables dans cet onglet.

| Anr  | née 🗸 Plan | ✓ Catégorie        | ▼ Type ▼ |          | Rechercher          |
|------|------------|--------------------|----------|----------|---------------------|
| nnée | Date V     | Plan               | D        | ocument  |                     |
| 016  | 21/07/2021 | Plan 2 - Société B | A        | venant 1 | Consulter ce plan   |
| 004  | 21/07/2021 | Plan 2 - Société B | R        | èglement | 🛓 Consulter ce plan |
| 009  | 21/07/2021 | Plan 1 - Société A | ۵        | venant 1 | Consulter ce plan   |
| 016  | 21/07/2021 | Plan 1 - Société A | A        | venant 2 | 🛃 Consulter ce plan |

Consulter votre couverture risque : Décès/Invalidité
 Vous pouvez consulter vos couvertures risques (Décès, Invalidité) associées à votre plan si couvertures souscrites.

| H Couverture Risque | <b>e</b><br>s invalidité et décès |                   |
|---------------------|-----------------------------------|-------------------|
| Plan 1 - Société A  |                                   | Consulter ce plan |
| Plan 2 - Société B  |                                   | Consulter ce plan |
|                     |                                   |                   |
|                     |                                   |                   |
|                     |                                   |                   |
|                     |                                   |                   |
|                     |                                   |                   |
|                     |                                   |                   |
|                     |                                   |                   |

 Optimiser votre fiscalité et découvrir toutes les solutions que LALUX peut vous proposer pour optimiser votre situation fiscale.

| Ma Fiscalité<br>Et si vous payiez moins d'impôt ?                                                                                                    |
|----------------------------------------------------------------------------------------------------|
| Vous désirez optimisez vos avantages fiscaux ? Nous pouvons vous proposer un grand éventail de formules comprenant notamment:                                                                                                    |
| <ul> <li>Versement de cotisations personnelles dans un régime complémentaire de pension;</li> <li>Versement de contributions dans un régime de pension agréé en tant qu'indépendant ou titulaire d'une profession libérale;</li> </ul> |
| Souscription à une assurance de personnes à titre individuel;     Souscription à une assurance de personnes à titre individuel;                                                                                                    |
| En savoir plus                                                                                                    |

 Accéder rapidement à vos formulaires utiles comme par exemple le document à télécharger pour la designation du/des bénéficiaire(s) en cas de décès.

| Mes formulaires<br>Les formulaires disponibles          |   |
|---------------------------------------------------------|---|
| Formulaire de modification des cotisations personnelles | ٤ |
| Formulaire de sortie d'un affilié                       | * |
| Formulaire de désignation bénéficiaire                  | * |

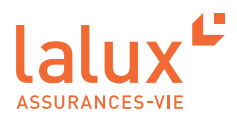

# Vue détaillée par plan

Vous avez accès à une vue détaillée de chacun de vos plans avec deux parties: 'Ma retraite' et la partie 'Mes couvertures Risques'.

# Ma retraite

L'onglet 'Ma retraite' vous permet de voir votre situation actuelle, une projection de votre épargne à votre retraite, ainsi que le détail des fonds choisis.

Bientôt, d'autres fonctionnalités seront disponibles et vous pourrez:

| lalux              |                                                                     |                    |                                            |                                                                     | • FR •    |
|--------------------|---------------------------------------------------------------------|--------------------|--------------------------------------------|---------------------------------------------------------------------|-----------|
| easyPENSION PRO    | Plan 1 - Société A                                                  |                    |                                            |                                                                     |           |
| Mes plans          | Ma retraite Mes couvertures risque                                  |                    |                                            |                                                                     |           |
| Plan 1 - Société A |                                                                     |                    |                                            |                                                                     | Contrat n |
| Plan 2 - Société B | Ma situation actuelle<br>Composition de votre portefeuille retraite |                    | Epargne à ma retra                         | nite                                                                |           |
| Documents          | Valeur(s) actuelle(s) 🚯                                             |                    | Allocations Patronales<br>Capital à 65 ans |                                                                     | 86165,37€ |
| FAQ                | 57 472.54 €                                                         |                    | i Les montants repris ci-dessus sont éta   | blis sur base du dernier décompte annuel.                           |           |
| LALUX              | Ce montant tient compte :                                           |                    |                                            |                                                                     |           |
| Nos produits       | Des allocations patronales versées jusqu'au 31/12/2020              |                    |                                            |                                                                     |           |
| Nous contacter     | Voir plus d'information                                             |                    |                                            | Voir plus d'information                                             |           |
|                    | Evolution de mon épargne<br>Evolution de mon épargne                | disponible         |                                            | Mes tâches<br>Neus avors besolin de vous<br>Aucune tâche disponible |           |
|                    | Mes Documents<br>Tous mes documents                                 | Produits souscript | tibles<br>onibles dans votre plan          |                                                                     |           |
|                    | Année V Catégorie V Type V<br>Rechercher                            |                    | S                                          | 0                                                                   |           |
|                    | Année Date 🔻 Document:                                              |                    | Bientôt d                                  | lisponible                                                          |           |
|                    | 2016 21/07/2021 Avenant 1                                           |                    |                                            |                                                                     |           |
|                    | 2004 21/07/2021 Réglement                                           |                    |                                            |                                                                     |           |
|                    | 1-2 sur 2 H < > H<br>Voir plus de documents                         |                    |                                            |                                                                     |           |

- Voir l'évolution de votre épargne
- Choisir les produits et fonds au cours du temps pour votre plan

• ...

La plateforme easyPENSION PRO sera regulièrement mise à jour afin de garantir un service adapté aux besoins des clients.

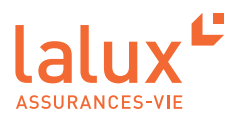

# Mes couvertures risques

L'onglet 'Mes couvertures risques' vous permet d'accéder aux détails avec les montants inscrits concernant votre couverture Décès et votre couverture Invalidité.

| lalux <sup>e</sup>                                        |                                                                                                    | <b>9</b> ~ FR ~                                                                                                    |
|-----------------------------------------------------------|----------------------------------------------------------------------------------------------------|----------------------------------------------------------------------------------------------------|
| easyPENSION PRO                                           | Plan 1 - Société A                                                                                                    |                                                                                                    |
| Mes plans                                                 | Ma retraite Mes couvertures risque                                                                                                    |                                                                                                    |
| Plan 1 - Société A Plan 2 - Société B Documents FAQ LALUX | Ma couverture décès<br>Votre couverture en cas de décès<br>Montant(s) prévu(s) en cas de décès avant la retraite<br>Rente annuélie de survivant<br>Rente annuélie de survivant<br>Rente annuélie de surv | Ma couverture invalidité     Composition de votre couverture invalidité     Montant(s) prévu(s) en cas d'invalidité     Montant(s) prévu(s) en cas d'invalidité     Rente annuelle     77 130,08 €     in cas d'invalidité, d'ifférentes couvertures restent garanties sous certaines conditions. Pour plus d'information, consulter     votre dernier certificat.     Iuse montains repris d'elesus sont établis sur base du dernier décompte annuel.     inva la définition de la couverture levalidité et des conditions de palement, veuillez consulter votre règlement de pension.                                                                                                    |
| Nos produits<br>Hous contacter                            | Mode       Castigorie       Type         Anode       Castigorie       Type         Anode       Castigorie                                                                                                    | Recharcher         Image: Constraint of the state of the state of |

# Vous changez d'entreprise?

Pensez à bien vérifier que l'adresse email renseignée et votre numéro de GSM sont bien vos coordonnés privées. Ainsi, vous aurez toujours accès à votre compte.

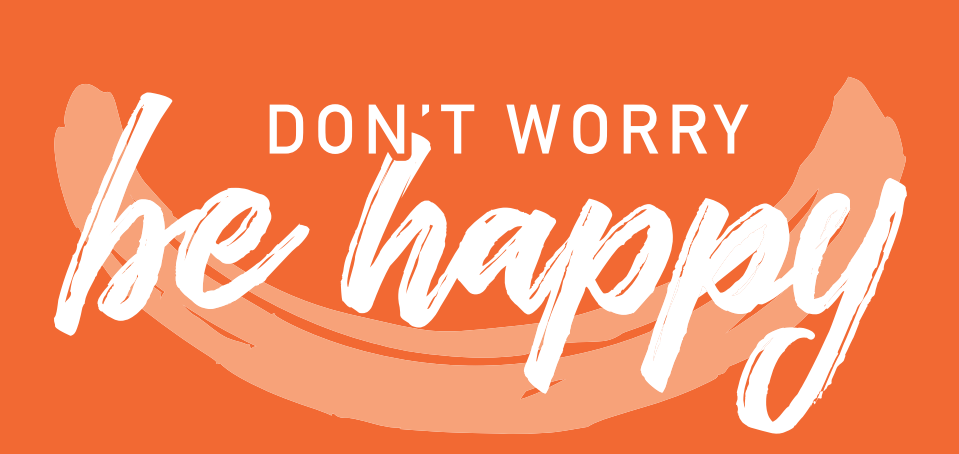

Tél.: +352 4761-65 60 | epp-contact@lalux.lu

easypensionpro.lalux.lu

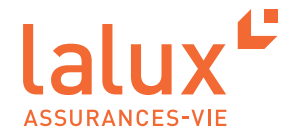